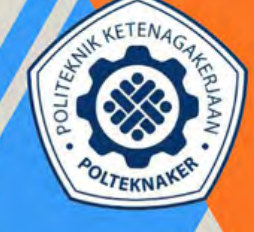

POLITEKNIK KETENAGAKERJAAN

# PANDUAN

#### PENDAFTARAN SELEKSI BERDASARKAN TES (SBT)

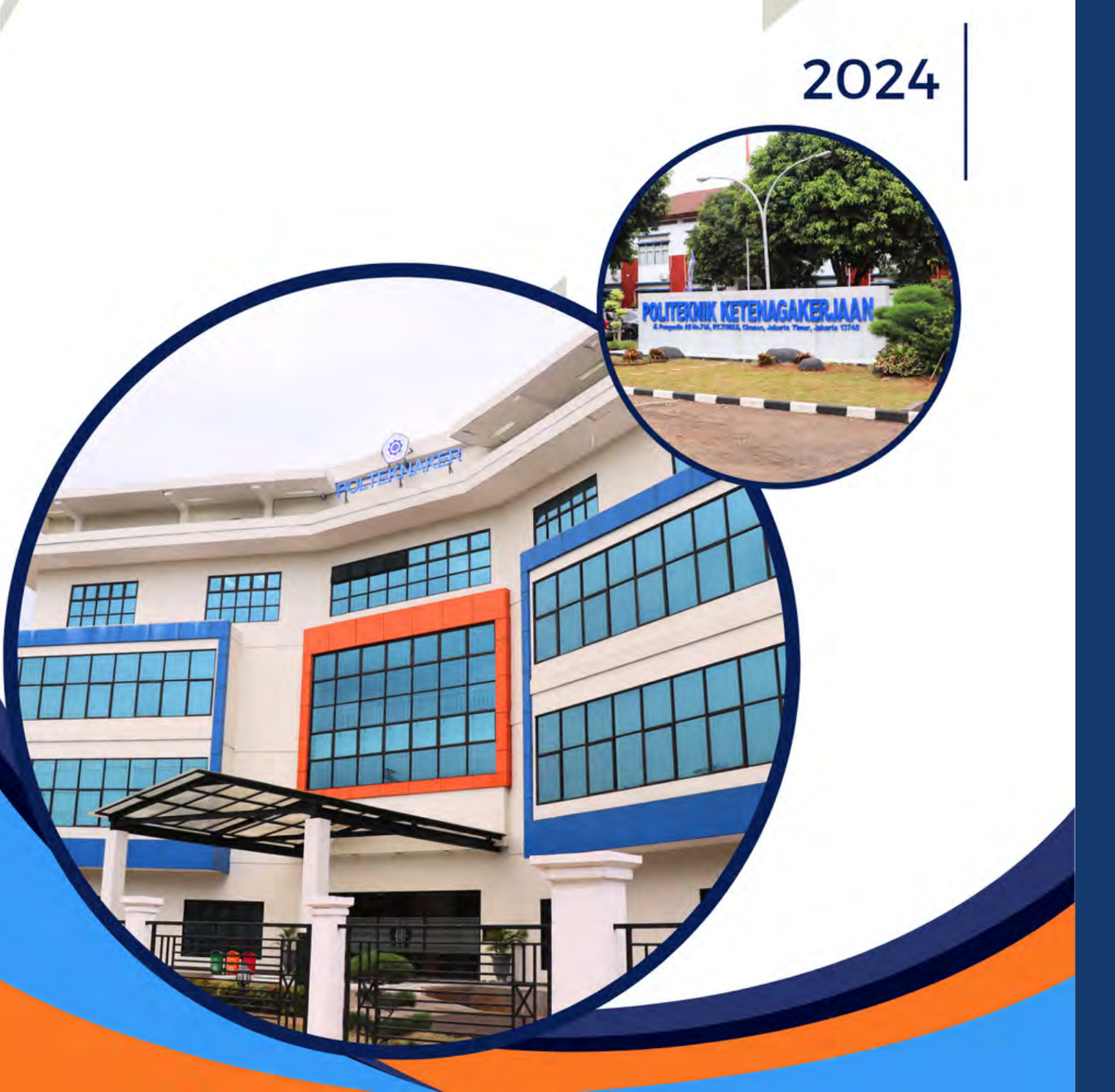

## **SBT PMB POLTEKNAKER 2024**

SELEKSI BERDASARKAN TES YAITU SELEKSI YANG DIBUKA UNTUK MASYARAKAT UMUM YANG MEMENUHI PERSYARATAN ADMINISTRASI DAN KUALIFIKASI AKADEMIK BERDASARKAN TES YANG DISELENGGARAKAN.

01

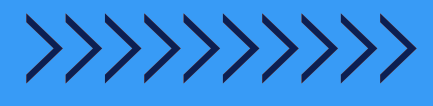

#### PANDUAN PENGISIAN FORMULIR PENDAFTARAN SELEKSI BERDASARKAN TES (SBT)

1.AKSES TAUTAN PENDAFTARAN YANG ADA PADA SITUS PMB POLTEKNAKER. PASTIKAN SELURUH BERKAS ADMINISTRASI SUDAH LENGKAP SEBELUM MELANJUTKAN KE TAHAP BERIKUTNYA.

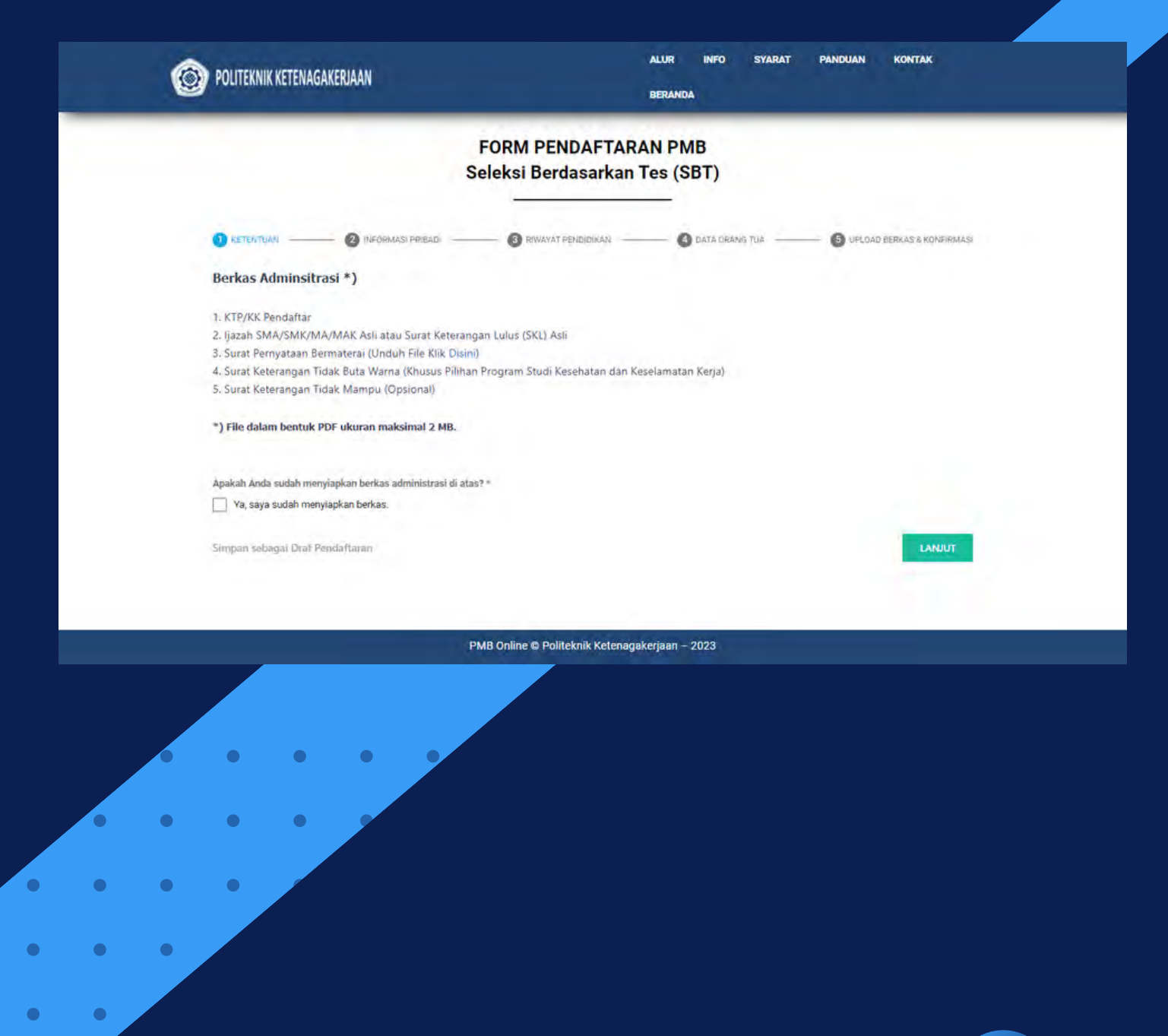

02

2. TAHAP BERIKUTNYA ADALAH PENGISIAN INFORMASI PRIBADI. EMAIL YANG DIISI MERUPAKAN EMAIL AKTIF (DISARANKAN GMAIL) SEHINGGA CALON PENDAFTAR DAPAT MENERIMA BUKTI PENDAFTARAN PMB.

|                                                                                                    | FORM PENDA                     | FTARAN PMB                  |                                       |      |
|----------------------------------------------------------------------------------------------------|--------------------------------|-----------------------------|---------------------------------------|------|
|                                                                                                    | Seleksi berdasa                | irkan les (SDT)             |                                       |      |
| Second Second                                                                                            |                                |                             |                                       |      |
| 🕕 KETENTUAN 😮 INFORMASI PRIBADI                                                                          | RIWAYAT PENDID                 | KAN O DATA (                | ORANG TUA 🕼 LIPLOAD BERKAS & KONFIRMA | IZA. |
| Informasi Pendaftaran                                                                                    |                                |                             |                                       |      |
| NICN +                                                                                                   |                                | No KTD/NIK +                |                                       |      |
| Isi sesual data dari web Kempikoud. Cek DiS                                                              | 0710                           | Isi sesual NIK KTP          | 0/16                                  |      |
|                                                                                                    |                                |                             |                                       |      |
| Nama Lengkap *                                                                                           |                                |                             |                                       |      |
| Sesuai dengan akte kelahiran/yazah                                                                       |                                |                             |                                       |      |
| Pilihan Program Studi *                                                                                  |                                |                             |                                       |      |
| Pilih salah satu<br>Pilih Program Studi yang dingkikan                                                   |                                |                             | <u>×</u>                              |      |
| tanie Kalamin *                                                                                          |                                |                             |                                       |      |
| O Perempuan O Laki-laki                                                                                  |                                |                             |                                       |      |
| Ágama *                                                                                                  |                                |                             |                                       |      |
| Pilih agama yang dianut                                                                                  |                                |                             | ~                                     |      |
|                                                                                                    |                                |                             |                                       |      |
| Tempat Tanggal Lahir                                                                                     |                                |                             |                                       |      |
| Provinsi Tempat Lahir *                                                                                  |                                |                             |                                       |      |
|                                                                                                    |                                |                             | ×                                     |      |
| Tomnat Labit #                                                                                           |                                | Tanonal Labir *             |                                       |      |
| Sesual dengan akte kelahiran/KTP/KK                                                                      |                                | Format YPYK-MMADD, migar 17 | Agustus 1945 => 1945-38-17            |      |
| Tempat Tinggal (Sesual Domisili)<br>Alamat *                                                             |                                |                             |                                       |      |
| Alamat di si sesual domisi i cukup ditulskan nama JalanyD                                                | Jusun, Nomor Ruman dan RT/RWI  |                             |                                       |      |
| Kelurahan/Desa *                                                                                         | Kecamatan *                    |                             | Kota/Kabupaten *                      |      |
| Provins: •                                                                                               |                                |                             |                                       |      |
| Provinsi                                                                                                 | ×                              | Kode Pos                    |                                       |      |
| Data Tanàna dia                                                                                          |                                |                             |                                       |      |
| Nomor Telenon *                                                                                          |                                | Nomor WhatsApp              |                                       |      |
| + +62                                                                                                    |                                | - +62                       |                                       |      |
| Format +620000000. Nomor pribadi yang dapat dihubun                                                      | ol via telebon dan/atau SMS.   | Formet: +62xxxxxxxx Nomor W | hetsApp pribedi yang dapat dihusungi. |      |
| Email *                                                                                                  |                                |                             |                                       |      |
| isi dengari email aktif (osarankan GMAC), untuk menginin                                                 | nkan Formülir Pendattaran PMB. |                             |                                       |      |
| Sumber Informasi PMB *<br>Media Sosial Website Brosur<br>Lainnya<br>Wajib disu<br>Bsa plih ebih dah satu | / Spanduk / Flyer 📃 Këluarga   | / Kerabat 🔲 Dosen / Gu      | ru 🗌 Mahasiswa 📄 Alumni Sekolah       |      |
|                                                                                                    |                                |                             |                                       |      |

#### 3. KLIK "SIMPAN SEBAGAI DRAF PENDAFTARAN" JIKA INGIN MELANJUTKAN PENGISIAN DI LAIN WAKTU. (PENYIMPANAN DRAF PENDAFTARAN DAPAT DILAKUKAN PADA SETIAP TAHAPAN).

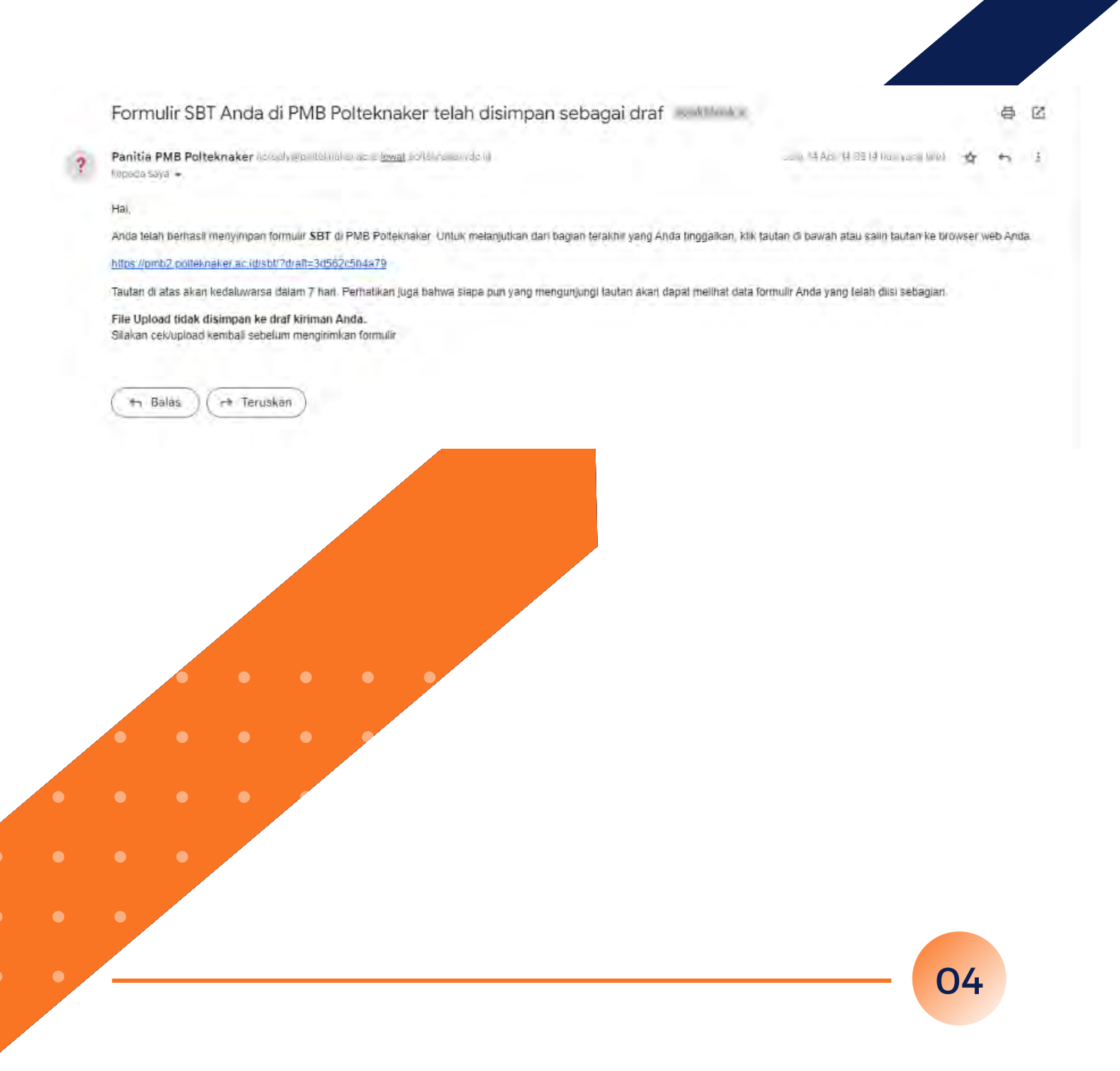

#### 4. COPY LINK ATAU KIRIM KE EMAIL YANG AKTIF LINK YANG TERSIMPAN. LINK TERSEBUT DAPAT DIAKSES KEMBALI MAKSIMAL 7 HARI.

| O POLITEKNIK KETENAGAKERJAAN                                                                                                    | ALUR INFO SYARAT PANDUAN KONTAK<br>BERANDA                                                                                       |
|----------------------------------------------------------------------------------------------------|----------------------------------------------------------------------------------------------------|
| FORM Pl<br>Seleksi Be                                                                                                    | ENDAFTARAN PMB<br>erdasarkan Tes (SBT)                                                                                           |
| Formulir Anda telah disimpan sebagai draf dan tautan resume telah<br>Saliri dan simpan tautan atau masukkan alamat email Anda di bawah<br>File Upload tidak disimpan ke draf kiriman Anda.<br>Silakan cek/upload kembali sebelum mengirimkan formulir. | dibuat sehingga Anda dapat kembali ke formulir kapan saja dalam 7 hari sejak hari ini.<br>Ini agar tautan dikirim ke email Anda. |
| https://pmb2.polteknaker.ac.id/sbt/?draft=7me7921d16f4                                                                                                    | Copy Link                                                                                                    |
| Kirim draf pendaltaren ke                                                                                                    |                                                                                                    |
| Kirim                                                                                                    |                                                                                                    |

PMB Online © Politeknik Ketenagakerjaan – 2023

#### 5. LANJUTKAN KE TAHAP PENGISIAN "RIWAYAT PENDIDIKAN"

|                                                                                                    | BERANDA                                                                  |
|----------------------------------------------------------------------------------------------------|--------------------------------------------------------------------------|
|                                                                                                    | FORM PENDAFTARAN PMB<br>Seleksi Berdasarkan Tes (SBT)                    |
|                                                                                                    |                                                                          |
| 🕕 KETENTUAN 😢 INFORMASI PR                                                                                                    | NBADI 🗿 RIWAYAT PONDIDIKAN 🙆 DATA DRANG TUA 🌀 UPLOAD BERKAS & KONFIRMASI |
| Informasi Sekolah                                                                                                    |                                                                          |
| Jenis Sekolah =                                                                                                    |                                                                          |
| Pilih salah satu                                                                                                    | Nama Sekolah *                                                           |
| Jurosan *                                                                                                    |                                                                          |
| Pllih salah satu                                                                                                    |                                                                          |
| Apsella tidac ada pith lainnya.                                                                                                    |                                                                          |
|                                                                                                    |                                                                          |
| Alamat Sekolah                                                                                                    |                                                                          |
| Alamat sekolah cukup ditulisizan nama Jalan/Dúsún                                                                                                    | n, Nemor dan RT/RW                                                       |
|                                                                                                    |                                                                          |
| Kelurahan/Desa                                                                                                    | Kecamatan Kota/Kabupaten                                                 |
| Provinsi                                                                                                    |                                                                          |
| Provinsi                                                                                                    | Kode Pas                                                                 |
| KEMBALI Simpan sebagai Draf Pend                                                                                                    | daftaran                                                                 |
| KEMBALI Simpan sebagai Draf Pend                                                                                                    | daftaran                                                                 |
| KEMBALI Simpan sebagai Draf Pend                                                                                                    | daftaran                                                                 |
| KEMBALI Simpan sebagai Draf Pend                                                                                                    | Claftaran<br>PMB Online © Politeknik Ketenagakerjaan - 2023              |
| KEMBALI Simpan sebagai Draf Pend                                                                                                    | Chaftaran<br>PMB Online © Politeknik Ketenagakerjaan - 2023              |
| KEMBALI Simpan sebagai Draf Pend                                                                                                    | Cdaftaran<br>PMB Online © Politeknik Ketenagakerjaan - 2023              |
| KEMBALI Simpan sebagai Draf Pend                                                                                                    | daftaran<br>PMB Online © Politeknik Ketenagakerjaan - 2023               |
| KEMBALI Simpan sebagai Draf Pend                                                                                                    | Chaftaran<br>PMB Online © Politeknik Ketenagakerjaan - 2023              |
| KEMBALI Simpan sebagai Draf Pend                                                                                                    | daftaran<br>PMB Online © Politeknik Ketenagakerjaan - 2023               |
| KEMBALI Simpan sebagai Draf Pend                                                                                                    | daftaran EANUT<br>PMB Online © Politeknik Ketenagakerjaan - 2023         |
| KEMBALI       Simpan sebagai Draf Pend                                                                                                    | daftaran<br>PMB Online © Politeknik Ketenagakerjaan - 2023               |
| KEMBALI       Simpan sebagai Draf Pend         Image: Company sebagai Draf Pend       Image: Company sebagai Draf Pend         Image: Company sebagai Draf Pend       Image: Company sebagai Draf Pend <td>daftaran<br/>PMB Online © Politeknik Ketenagakerjaan - 2023</td> | daftaran<br>PMB Online © Politeknik Ketenagakerjaan - 2023               |
| KEMBALI       Simpan sebagai Draf Pend         Image: Company sebagai Draf Pend       Image: Company sebagai Draf Pend         Image: Company sebagai Draf Pend       Image: Company sebagai Draf Pend <td>daftaran</td>                                                    | daftaran                                                                 |
| KEMBALI       Simpan sebagai Draf Pend                                                                                                    | daftara                                                                  |
| KEMBAJI       Simpan sebagai Draf Pend                                                                                                    | daftara                                                                  |
| KEMBALI       Simpan sebagai Draf Pend                                                                                                    | daftara                                                                  |
| KEMBALI   Simpan sebagai Draf Pend                                                                                                    | cafaran PMB Online @ Politeknik Ketenagakerjaan - 2023                   |
| KEMBAI   Simpan sebagai Draf Pend                                                                                                    | extra                                                                    |

#### 6. TAHAP BERIKUTNYA ADALAH PENGISIAN "DATA ORANG TUA"

|                                                           | FORM PENDAFTAR<br>Seleksi Berdasarkan | AN PMB<br>Tes (SBT)                    |                                       |
|-----------------------------------------------------------|---------------------------------------|----------------------------------------|---------------------------------------|
| 🕧 KETEATUAN 🙆 INFORMASI PRIBADI                           | BIWAVAT PEKDIQIKAN                    |                                        | 👘 LIFT GAD BERKAS & KONFIRMASI        |
| Data Ayah                                                 |                                       |                                        |                                       |
| the Artificial Area a                                     |                                       |                                        |                                       |
| NO, KTP/NIK Ayan *                                        |                                       |                                        | 0/16                                  |
|                                                           |                                       |                                        |                                       |
| Nama Ayah *                                               |                                       |                                        |                                       |
| Pendidikan Ayah *                                         |                                       |                                        |                                       |
| Pilih salah satu                                          |                                       |                                        | ~                                     |
| Dekeriaan Avah *                                          |                                       |                                        |                                       |
|                                                           |                                       |                                        |                                       |
| Penghasilan Ayah *<br>Pilih Penghasilan Ayah              |                                       |                                        |                                       |
|                                                           |                                       |                                        | ~                                     |
| Data ibu                                                  |                                       |                                        |                                       |
| No. KTP/NIK IDU *                                         |                                       |                                        |                                       |
| Ni sesuai Nik KTP                                         |                                       |                                        | 07.10                                 |
|                                                           |                                       |                                        |                                       |
| Mama (bu *                                                |                                       |                                        |                                       |
| Pendidikan Ibu *                                          |                                       |                                        |                                       |
| 2                                                         |                                       |                                        | ~                                     |
| Pékerjaan ibu *                                           |                                       |                                        |                                       |
| Penahasilan ibu *                                         |                                       |                                        |                                       |
| Pilih Penghasilan Ibu                                     |                                       |                                        | ~                                     |
|                                                           |                                       |                                        |                                       |
| Tempat Tinggal Orang Tua (Sesuai Domisili)                |                                       |                                        |                                       |
| Alamat *                                                  |                                       |                                        |                                       |
| Alamat disi sesual domisir culup dibulakan name Jalan/Dus | un Nomor Rumah dan RT/RWI             |                                        |                                       |
| Kelurahan/Desa *                                          |                                       |                                        |                                       |
|                                                           |                                       |                                        |                                       |
| Kecamalan *                                               |                                       |                                        |                                       |
|                                                           |                                       |                                        |                                       |
| Kota/Kabupaten *                                          |                                       |                                        |                                       |
| Provinsi *                                                |                                       |                                        |                                       |
| PTOWINSI                                                  |                                       |                                        |                                       |
| Kode Pos                                                  |                                       |                                        |                                       |
|                                                           |                                       |                                        |                                       |
| Nomor Telepon Ayalh/Ibu *                                 |                                       | Nomor WhatsApp Ayah/ibu *              |                                       |
| Format =620000000, Nompr WhatsApp pribed yang dapet dinus | punju. Formati                        | •62xxxxxxx Nomo' pribádi yang dápilt i | dimubungi ilia terepan aleryatau SMS. |
|                                                           | A                                     |                                        | 1.000                                 |

7. TAHAP SELANJUTNYA ADALAH "UPLOAD BERKAS & KONFIRMASI" SILAKAN UPLOAD BERKAS YANG DIBUTUHKAN DAN CENTANG PERNYATAAN. JIKA SUDAH YAKIN DENGAN DATA DAN DOKUMEN YANG DIISI, KLIK "KIRIM".

|                                                                                        | FORM PENDAFTARAN PMB<br>Seleksi Berdasarkan Tes (SBT)                                                                          |
|----------------------------------------------------------------------------------------|----------------------------------------------------------------------------------------------------|
|                                                                                        |                                                                                                    |
| 🕕 кетелтили ——— 🙆 меорилли нязвла                                                      |                                                                                                    |
| KTP/KK Pendaftar *                                                                     | ijazah SMA/SMK/MA/MAK Asli atau Surat Keterangan Lulus (SKL) Asli *                                                            |
| Choose File No file choisen                                                            | Choose File No file chosen                                                                                                    |
| Uplead The KTP/RX datam bentuk PDF ukunan maksimal 2 VBI                               | Upidao Tie daram bentuk PDF lakuran maksima 2 MB.                                                                              |
| Choose File No file objeen                                                             | Chouse File No file chosen                                                                                                    |
| Upload file dalam bertuk PDF Jauran maksimal 2 MB.                                     | Uproted the datam bentuk PDF upper makemaal 2 MS                                                                               |
| Surat Keterangan Tidak Duta Wama *                                                     |                                                                                                    |
| Upload file datas bentuk PDF skuran milikaintai 2 MB.                                  |                                                                                                    |
| Pernyalaan *                                                                           | ewa kilian adalah data yang cahanamya. Ilia di kompulian hari tampatu data yang esua lalian tarip dai sidak hanar maku         |
| saya bersedia digugurkan dan diproses sesual p                                         | egye sener ware yang angan yang anganan ya ya vi nemoriar ner venyara dala yang baya isinan terbuku tudar benar<br>ritaka<br>- |
| Perlu diketahui!                                                                       |                                                                                                    |
| Pastikan Anda mengisi data dan dokumen den<br>Data dan dokumen yang sudah dikirim TID/ | gan benar sebelum menginm.<br>AK BISA DIUBAH.                                                                                  |
|                                                                                        |                                                                                                    |
| i'm not a robot                                                                        |                                                                                                    |
| IncAPTDA<br>Imag-tans                                                                  |                                                                                                    |
| KEMBALI Simpan sebagai Draf Pendaftar                                                  | ran Kirem                                                                                                    |
|                                                                                        |                                                                                                    |
|                                                                                        |                                                                                                    |
|                                                                                        | PMB Online © Politeknik Ketenagakerjaan – 2023                                                                                 |
| • • • •                                                                                |                                                                                                    |
|                                                                                        |                                                                                                    |
| • • • •                                                                                |                                                                                                    |
|                                                                                        |                                                                                                    |
| • •                                                                                    |                                                                                                    |
|                                                                                        |                                                                                                    |
| •                                                                                      |                                                                                                    |
|                                                                                        |                                                                                                    |
|                                                                                        | -                                                                                                    |
|                                                                                        |                                                                                                    |
|                                                                                        |                                                                                                    |

#### 8. DI AKHIR, ANDA AKAN MENDAPATKAN KONFIRMASI PENDAFTARAN.

| POLITEKNIK KETENAGAKERIAAN                                                                                      |                                       | BERANDA                |         |          |
|----------------------------------------------------------------------------------------------------|---------------------------------------|------------------------|---------|----------|
|                                                                                                    | FORM PENDAFTAI<br>Seleksi Berdasarkar | RAN PMB<br>n Tes (SBT) |         |          |
| Bukti Pendaftaran PMB sud<br>Silahkan cek email Anda.<br>Terima kasih.<br>Salam<br>Panitia PMB Polteknaker 2023 | lah dikirim ke email a@gma            | il.com.                |         |          |
|                                                                                                    | PMB Online © Politeknik Ketena        | gakerjaan - 2023       |         |          |
|                                                                                                    |                                       |                        |         |          |
|                                                                                                    |                                       | EROLEH                 | BUKTLI  | PENDAFTA |
| KAN CEK EMAIL U                                                                                                 | INTUK MEMP                            | EROLEH                 | BUKTI F | PENDAFTA |
| KAN CEK EMAIL U                                                                                                 | INTUK MEMP                            | EROLEH                 | BUKTI F | PENDAFTA |
|                                                                                                    | INTUK MEMP                            | EROLEH                 | BUKTI F | PENDAFTA |
|                                                                                                    | UNTUK MEMP                            | EROLEH                 | BUKTIF  | PENDAFT  |
| KAN CEK EMAILO                                                                                                  |                                       | EROLEH                 | BUKTI   | PENDAFT  |

10. KETIKA BERKAS PENDAFTARAN SUDAH SELESAI DIVERIFIKASI, ANDA AKAN MENERIMA KONFIRMASI PENDAFTARAN APAKAH LOLOS ATAU TIDAK LOLOS VERIFIKASI BERKAS. SILAKAN CEK EMAIL ANDA SECARA BERKALA.

| Hasil Verifikasi Administrasi PMB atas nama                                                                    | otak Masuk ×                      | \$    | 1 |
|----------------------------------------------------------------------------------------------------|-----------------------------------|-------|---|
| Panitia PMB Polteknaker «noreply@poltekstakenac.id»                                                            | Sen, 17 Apr. 15 42 () hari yang b | (u) 🟠 |   |
| kepada saya 👻                                                                                                  |                                   |       |   |
| H                                                                                                    |                                   |       |   |
| Mohon maaf, kamu BELUM LOLOS seleksi administrasi SBT PMB Polteknaker 2023, karena berkas berikut tidak sesual |                                   |       |   |
| 1. KTP/KK.                                                                                                    |                                   |       |   |
| 2. Ijazah/SKL                                                                                                  |                                   |       |   |
| 3. Surat Pernyataan                                                                                            |                                   |       |   |
| Kamu masih dapat mengulang proses pendaftaran dan mengunggah berkas yang sesuai persyaratan administrasi       |                                   |       |   |
| Terima kasih.                                                                                                  |                                   |       |   |
| Salam                                                                                                    |                                   |       |   |
| Panitia PMB Polleknaker 2023                                                                                   |                                   |       |   |
| *** Ini adalah email yang dibuat secara otomatis ***                                                           |                                   |       |   |
| POLITEKNIK KETENAGAKERJAAN                                                                                     |                                   |       |   |
| JI. Pengantin Ali No.71, RW 6, Kel, Ciracas, Kec, Ciracas,                                                     |                                   |       |   |
| Kota Jakarta Timur, Kode Pos 13740                                                                             |                                   |       |   |
| Telp: (021) 87724230                                                                                           |                                   |       |   |
| Website: https://polteknaker.ac.id                                                                             |                                   |       |   |
| Instagram: https://www.instagram.com/polleknaker                                                               |                                   |       |   |
| Facebook: https://www.facebook.com/polteknaker                                                                 |                                   |       |   |
| Twitter: https:///witter.com/polteknaker                                                                       |                                   |       |   |
| Youtube: https://youtube.com/@ootteknaker                                                                      |                                   |       |   |

11. PROSES PENDAFTARAN PMB POLTEKNAKER SELEKSI BERDASARKAN TES (SBT) SUDAH SELESAI DILAKUKAN. INFORMASI LAIN TERKAIT PMB POLTEKNAKER DAPAT DILIHAT PADA SITUS POLTEKNAKER HTTPS://POLTEKNAKER.AC.ID

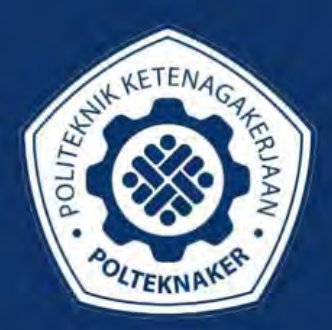

### POLITEKNIK KETENAGAKERJAAN